| CATALÀ                                                                                                    | CASTELLANO                                                                                                    |  |  |
|----------------------------------------------------------------------------------------------------|----------------------------------------------------------------------------------------------------|--|--|
|                                                                                                    |                                                                                                    |  |  |
| EXPENEDORS DE COLOR GRIS<br>STRADA TOUCH. PANTALLA TÀCTIL                                                                                                    | EXPENDEDORES DE COLOR GRIS<br>STRADA TOUCH. PANTALLA TÁCTIL.                                                                                                    |  |  |
| <ul> <li>Aquesta expenedora és de pantalla tàctil.</li> <li>Toqui sobre el botó d'encendre</li> <li>Polsi sobre l'opció anul·lació de la denúncia</li> <li>Introdueixi el codi que trobarà a la denúncia</li> <li>La màquina li indicarà quin és l'import a pagar</li> <li>Introdueixi l'import en efectiu o be amb seva targeta de crèdit, seguint les instruccions de la pantalla</li> </ul> | <ul> <li>Este expendedor es de pantalla táctil.</li> <li>Toque sobre el botón de encender</li> <li>Pulse sobre la opción de anulación de<br/>la denuncia.</li> <li>Introduzca el código que encontrará en<br/>la denuncia</li> <li>El expendedor le indicará cual es el<br/>importe a pagar.</li> <li>Introduzca el importe en efectivo o<br/>bien su tarjeta de Crédito y siga las<br/>instrucciones de la pantalla.</li> <li>Espere hasta que el sistema le</li> </ul> |  |  |
| <ul> <li>Esperi fins que el sistema li confirmi<br/>que ja està pagat.</li> </ul>                                                                                                    | confirme que ya ha pagado.                                                                                                    |  |  |
| 4)                                                                                                    | EXPENDEDORES DE COLOR AZUL<br>STELIO<br>• Con la tecla de color amarillo, elija                                                                                                    |  |  |
| EXPENEDORS DE COLOR BLAU<br>STELIO                                                                                                    | entre las opciones 1 o 2, el importe de la anulación.                                                                                                    |  |  |
| <ul> <li>Amb la tecla de color groc triï opció 1 o</li> <li>2, l'import de la seva anul·lació</li> </ul>                                                                                                    | <ul> <li>Introduzca el código de anulación,<br/>con números o números y letras,<br/>tal y como esté escrito en la<br/>denuncia.</li> <li>Con la tecla verde validará las<br/>respuestas a las preguntes que la<br/>máquina le vaya haciendo.</li> <li>Introduzca el importe en efectivo o<br/>bien introduzca su tarjeta de</li> </ul>                                                                                                    |  |  |
| <ul> <li>Introdueixi el codi d'anul·lació, amb<br/>números, o números i lletres, segons<br/>estigui escrit a la butlleta.</li> </ul>                                                                                                    |                                                                                                    |  |  |
| <ul> <li>Amb la tecla verda validarà les<br/>respostes a les preguntes que la<br/>màquina li vagi fent</li> </ul>                                                                                                    |                                                                                                    |  |  |
| <ul> <li>Introdueixi l'import en efectiu fins<br/>l'import màxim abans triat, o be amb la<br/>seva targeta de crèdit premi la tecla</li> </ul>                                                                                                    | Crédito. A continuación pulse la tecla azul.                                                                                                    |  |  |

| <ul><li>blava, descarregant l'import màxim.</li><li>Per validar-ho, premi tecla verda.</li></ul> | <ul> <li>Para validarlo, pulse el botón verde.</li> <li>Espere a que el sistema le indique que ya ha pagado.</li> </ul> |
|--------------------------------------------------------------------------------------------------|----------------------------------------------------------------------------------------------------|
| <ul> <li>Esperi a que el sistema li digui que ja<br/>ha pagat.</li> </ul>                        |                                                                                                    |
|                                                                                                  | ENGLISH                                                                                                    |
| <u>FRANÇAIS</u>                                                                                  | STRADA DISPENSERS GREY COLOR<br>TOUCH SCREEN                                                                            |
| HORODATEUR GRIS STRADA TOUCH.                                                                    | • This is a touchscreen dispenser.                                                                                      |
| ECRAN TACTIL                                                                                     | • Tap the power button                                                                                                  |
| Cet horodateur est à écran                                                                       | • Click on the option of canceling the complaint.                                                                       |
| <ul> <li>Appuyez sur le bouton de mise<br/>en marche.</li> </ul>                                 | • Enter the code you will find in the complaint (either numbers or numbers plus characters)                             |
| Choisissez l'option annulation.                                                                  | • Dispenser will tell you what the amount payable.                                                                      |
| <ul> <li>Entrez le code indiqué sur votre<br/>amende.</li> </ul>                                 | • Enter the amount cash or your credit and follow the instructions that                                                 |
| <ul> <li>L'horodateur vous indique le<br/>montant à payer.</li> </ul>                            |                                                                                                    |
| • Effectuez le paiement en liquide<br>ou par carte bancaire.                                     | • Wait until the system has already told you paid.                                                                      |
| Attendre que le système vous                                                                     | BLUE DISPENSERS STELIO                                                                                                  |
|                                                                                                  | • With the yellow key, choose between options 1 or 2, the amount of the cancellation.                                   |
|                                                                                                  | Enter the overriding code with                                                                                          |
| • Avec la touche jaune choisir l'option 1<br>ou 2, le montant de votre annulation.               | numbers or numbers and letters, as is written in the complaint.                                                         |
| • Entrez le code d'annulation, avec les chiffres, ou chiffres et lettres, comme                  | Use the key to validate the answers                                                                                     |

|                                                                                                    | indiqué sur le ticket.                                                                  |   | that the machine is asking for.                                                 |
|----------------------------------------------------------------------------------------------------|-----------------------------------------------------------------------------------------|---|---------------------------------------------------------------------------------|
| •                                                                                                    | Avec la touche verte valider les<br>réponses aux questions que vous fait<br>la machine. | • | Enter the amount of cash or enter your credit card. Then press the blue button. |
| <ul> <li>Effectuez le paiemen<br/>par carte bancaire du<br/>maximum choisi préc<br/>appuyez sur le bouto<br/>téléchargement le mo</li> </ul> | Effectuez le paiement en liquide ou<br>par carte bancaire du montant                    | • | To validate the operation, press the green button.                              |
|                                                                                                    | appuyez sur le bouton bleu,<br>téléchargement le montant maximal.                       | • | Wait until the system has already told you paid.                                |
| •                                                                                                    | Pour confirmer, appuyez sur le bouton vert.                                             |   |                                                                                 |
| •                                                                                                    | Attendre que le système vous indique<br>le paiement                                     |   |                                                                                 |
|                                                                                                    |                                                                                         |   |                                                                                 |
|                                                                                                    |                                                                                         |   |                                                                                 |
|                                                                                                    |                                                                                         |   |                                                                                 |